# Cisco IP Phone 7800または8800シリーズマルチ プラットフォーム電話機でのサイレント (DND)機能の設定

#### 目的

サイレント(DND)機能を使用すると、会議や別のコールの着信時に着信コールを禁止できます。 DNDモードでは、使用するコールコントローラに応じて、着信コールが別の番号、ボイスメール ボックス、または切断にリダイレクトされることがあります。

この記事では、DNDを有効または無効にする方法をいくつか示します。

#### 該当するデバイス |ファームウェアのバージョン

- IP 電話 7800 シリーズ | 11.0.1 (最新のダウンロード)
- IP 電話 8800 シリーズ | 11.0.1 (最新のダウンロード)

#### マルチプラットフォームファームウェアを搭載した電話機

この記事で参照されている電話機は、特定のコールコントローラを使用するエンタープライズ電 話機ではありません。2種類の電話機を比較する場合は、「比較とコントラ<u>スト」を参照してくだ</u> <u>さい。Cisco IP MPP PhoneおよびCisco Unified IP Phone</u>。

MPP電話機には、インターネットテレフォニーサービスプロバイダー(ITSP)またはIP構内交換機 (PBX)コール制御サーバからのサービスが必要です。WebEx Calling、Ring Central、および VerizonはITSPの例です。Cisco MPP電話機で動作するIP PBXサービスの例には、Asterisk、 Centile、およびMetaswitchプラットフォームがあります。

これらのITSPおよびIP PBXコールコントローラは、コールパークやボイスメールなどのサービス を提供するために、電話とコールコントローラが相互に通信する別のシステムです。MPP電話機 は特定のコールコントローラを使用しないため、アクセスと手順は異なります。

各コールコントローラは異なる手順を実行できるため、動作の仕組みを正確に説明することはで きません。特定のボイスメールコマンドに関する情報とヘルプについては、選択したプロバイダ ーのヘルプサイトを参照してください。管理者がいる場合は、詳細と可能なトレーニングについ て管理者に問い合わせることができます。

#### 可能なアスタリスクのコマンド

Asteriskでは、通常、サイレントは78をダイヤルして制御され、電話機のサイレント(DND)モード をオンにします。サイレント(DND)モードをオフにするには、通常は79がデフォルトです。

## Webベースのユーティリティを使用

ステップ1:IP PhoneのWebベースのユーティリティにアクセスし、[**Admin Login**] > [**advanced**]を 選択します。

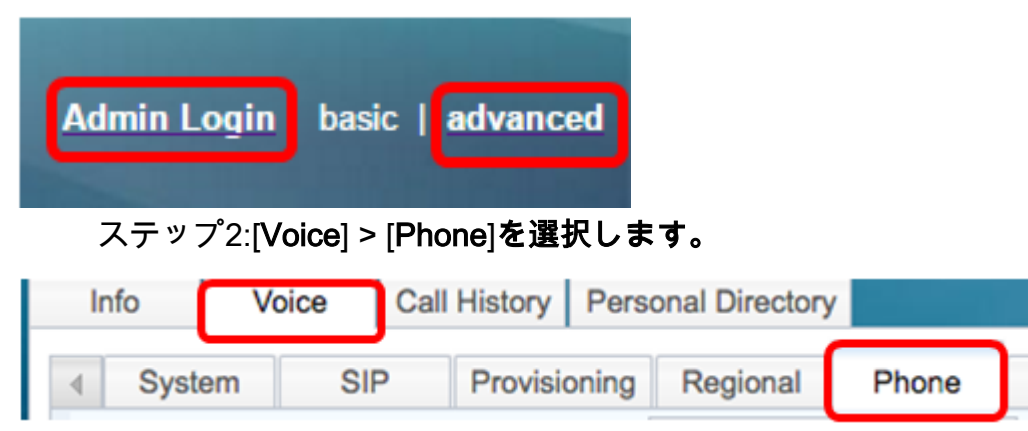

ステップ3:[Supplementary Services]で、[DND Serv]ドロップダウンリストから[**Yes**]を選択して DNDを有効にするか、[No]を選択してDNDを無効にします。

| Sup | plementary Services      |       |                     |       |
|-----|--------------------------|-------|---------------------|-------|
|     | Conference Serv:         | Yes 💌 | Attn Transfer Serv: | Yes 👻 |
|     | Blind Transfer Serv:     | Yes 💌 | DND Serv:           | Yes 👻 |
|     | Block ANC Serv:          | Yes 💌 | Block CID Serv:     | Yes   |
|     | Secure Call Serv:        | Yes 💌 | Cfwd All Serv:      | No    |
|     | Cfwd Busy Serv:          | Yes 💌 | Cfwd No Ans Serv:   | Yes 🔻 |
|     | Paging Serv:             | Yes 👻 | Call Park Serv:     | Yes 🔻 |
|     | Call Pick Up Serv:       | Yes 🔻 | ACD Login Serv:     | No 🔻  |
|     | Group Call Pick Up Serv: | Yes 👻 | Service Annc Serv:  | No 🔻  |
|     |                          |       |                     |       |

注:この例では、[Yes]が選択されています。

ステップ4:[Submit All Changes]をクリックします。

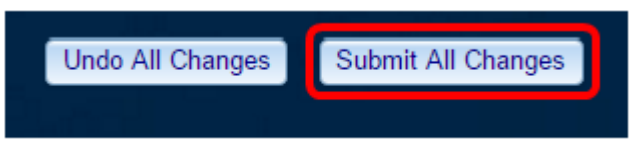

これで、電話機のWebベースのユーティリティを使用してDNDを設定できました。

## 電話機のGUIを使用

ステップ1 電話機の設定ボタンを押します。

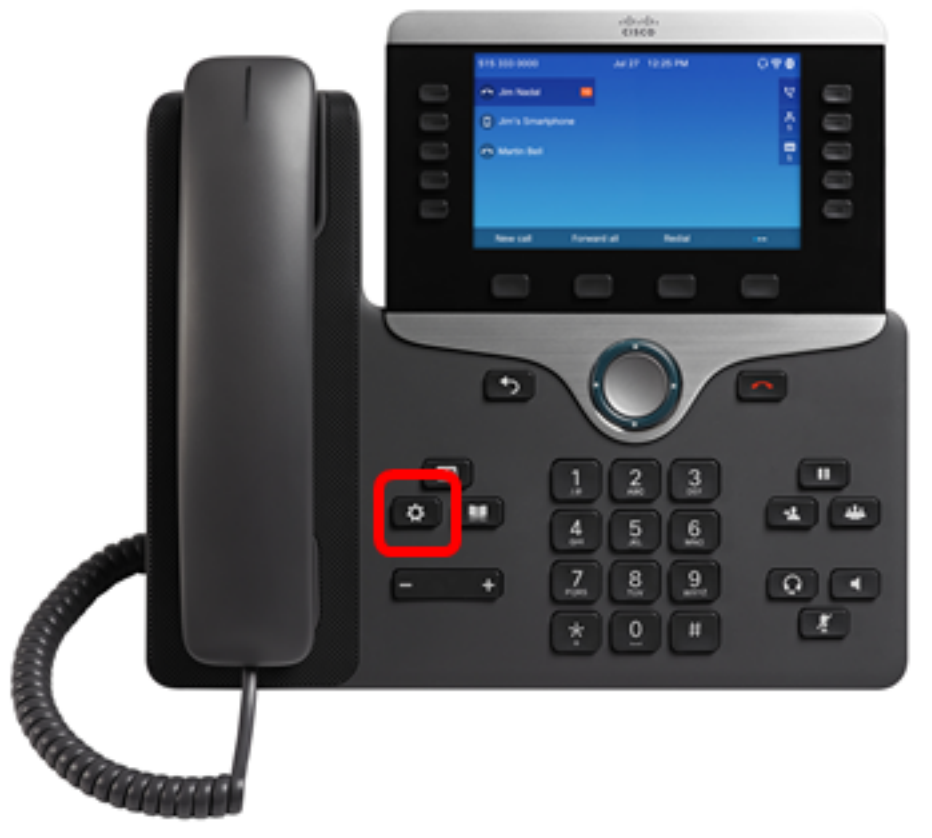

ステップ2:ナビゲーションクラスタボ**タンを使用し**て、[ユーザ設定]を選択 🌑 します。 Information and settings 0 Recents 1 Ξ( Speed dials 2 User preferences 1= 3 格 Network configuration 4 20 Device administration 5

Select

ステップ3:[Call Preferences]を**選択します**。

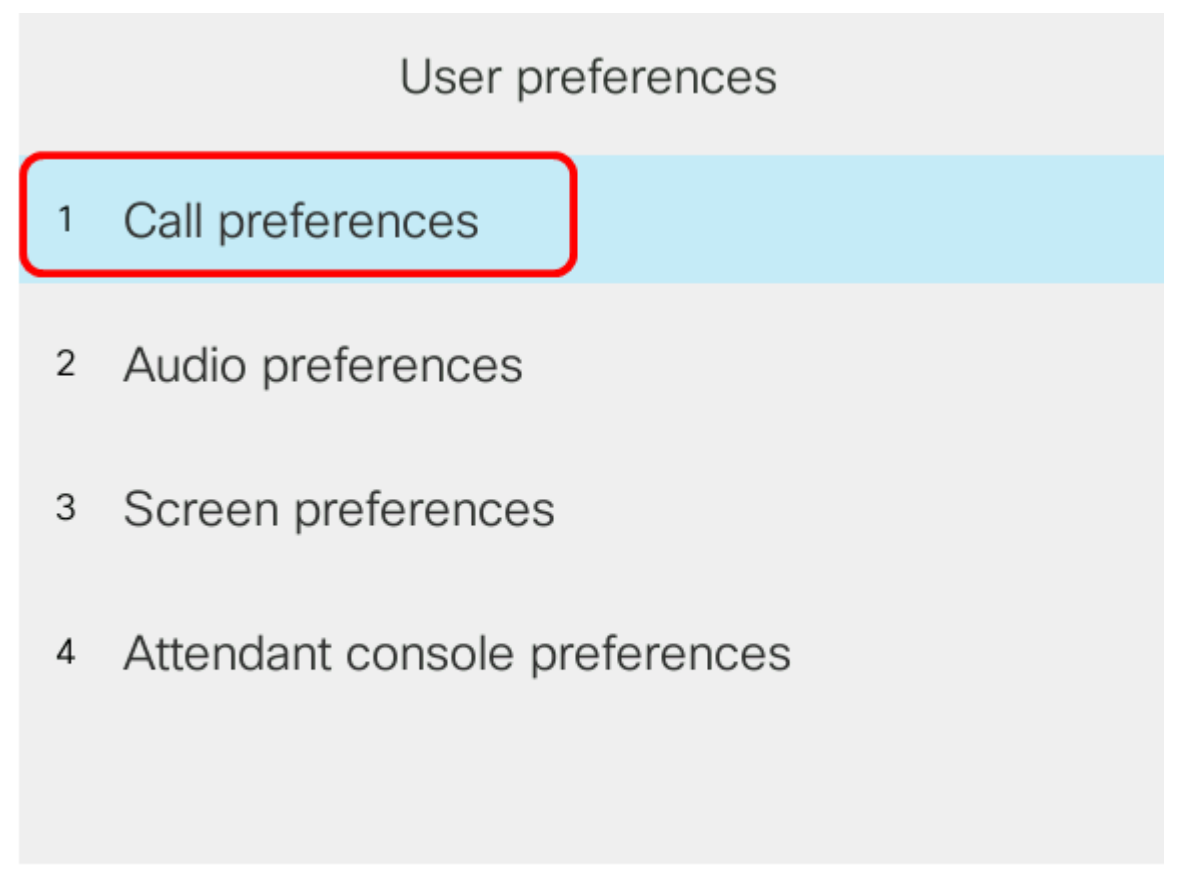

Select

ステップ4:[**Do not disturb]を選択します**。

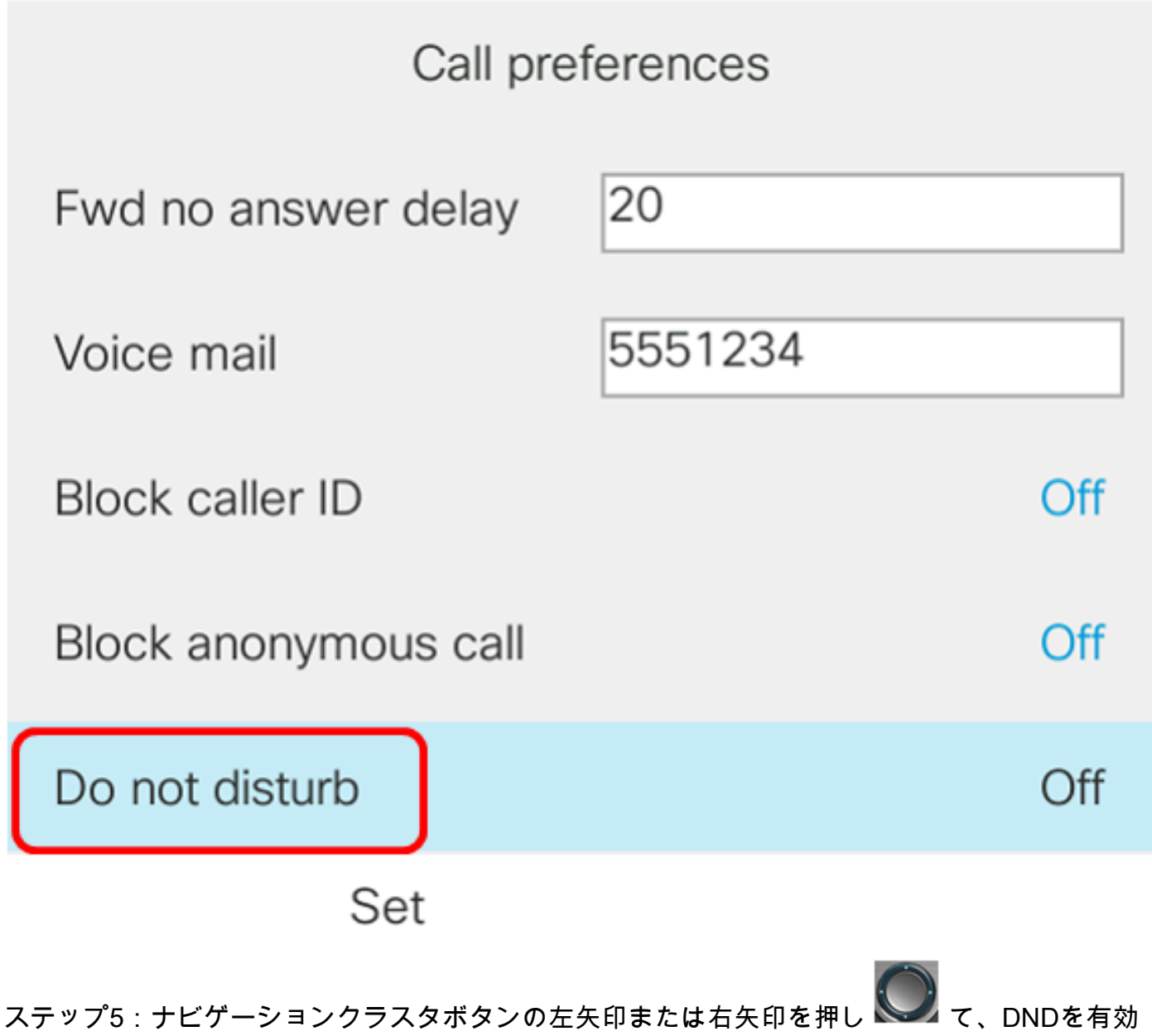

または無効にします。

| Call preferences                |         |     |  |  |  |
|---------------------------------|---------|-----|--|--|--|
| Fwd no answer delay             | 20      |     |  |  |  |
| Voice mail                      | 5551234 |     |  |  |  |
| Block caller ID                 |         | Off |  |  |  |
| Block anonymous call            |         | Off |  |  |  |
| Do not disturb                  |         | On  |  |  |  |
| Set                             |         |     |  |  |  |
| 注:この例では、[On]が <b>選択</b> されています。 |         |     |  |  |  |

ステップ6:[設定]ソフトキ**ーを押**します。

| Call preferences                 |         |     |  |  |  |
|----------------------------------|---------|-----|--|--|--|
| Fwd no answer delay              | 20      |     |  |  |  |
| Voice mail                       | 5551234 |     |  |  |  |
| Block caller ID                  | (       | Off |  |  |  |
| Block anonymous call             | (       | Off |  |  |  |
| Do not disturb                   | (       | On  |  |  |  |
| Set<br>これで、電話機のGUIからDNDを設定できました。 |         |     |  |  |  |

電話機のホームページを使用する

ステップ1:[DND]ソフトキーが表示されるま 🌑 で、[ナビゲーションクラスタ]ボタンを押します。

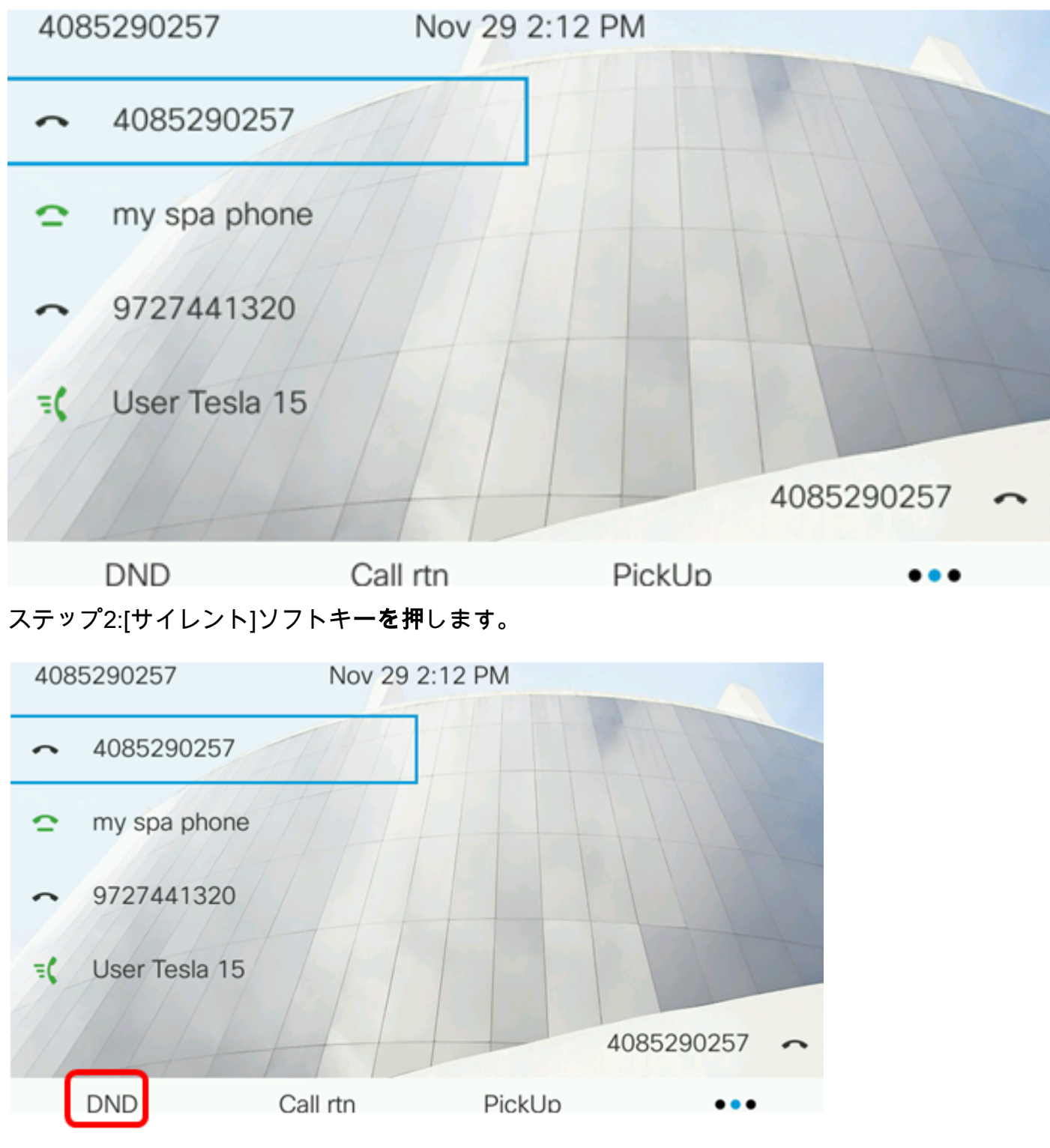

これで、電話機のホームページからDNDを正しく設定できました。